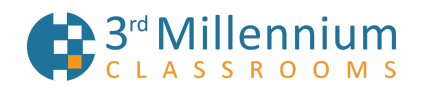

## SSO Setup Guide

## Step One:

Please send your metadata to mblair@3rdmil.com (URL link preferred) We will import

your metadata in order to generate your campus-specific metadata link.

## Step Two:

We will provide the 3rd Millennium custom metadata link in the following format: https://sso.3rdmil.com/realms/students/broker/University%20Example/endpoint/descriptor

We will also provide a test SSO login link that will follow this format with the addition of a campus-specific GUID: account.3rdmil.com/sso?id=XXXX

If your campus administrator has opted to use the SSO link for enrollment as well as login, your login link will include a suffix that enrolls users in the appropriate courses. Those links look like this: account.3rdmil.com/sso?id=123GUID4567&Control\_Number=TESTAW

## Step Three:

If troubleshooting is necessary, please send any available SAML logs, network activity logs, or error message screenshots to <u>mblair@3rdmil.com</u>. We will investigate the issue

and ask you to test.

*NOTE:* If it is permitted by your campus, providing our development team with a test user during the troubleshooting phase will speed the error resolution process along significantly.